CloudMile | Google Workspace

# 提升報表力! 資料視覺化 一用 Looker Studio 就上手

### CloudMile 萬里雲

### 在會議中 有任何疑問時

- 1. 請點擊 Meet 右上角的即時「問與答」 功能提出您的問題
- 大家可以點擊互動按讚, 我們將會優先回答按讚數較多的問題

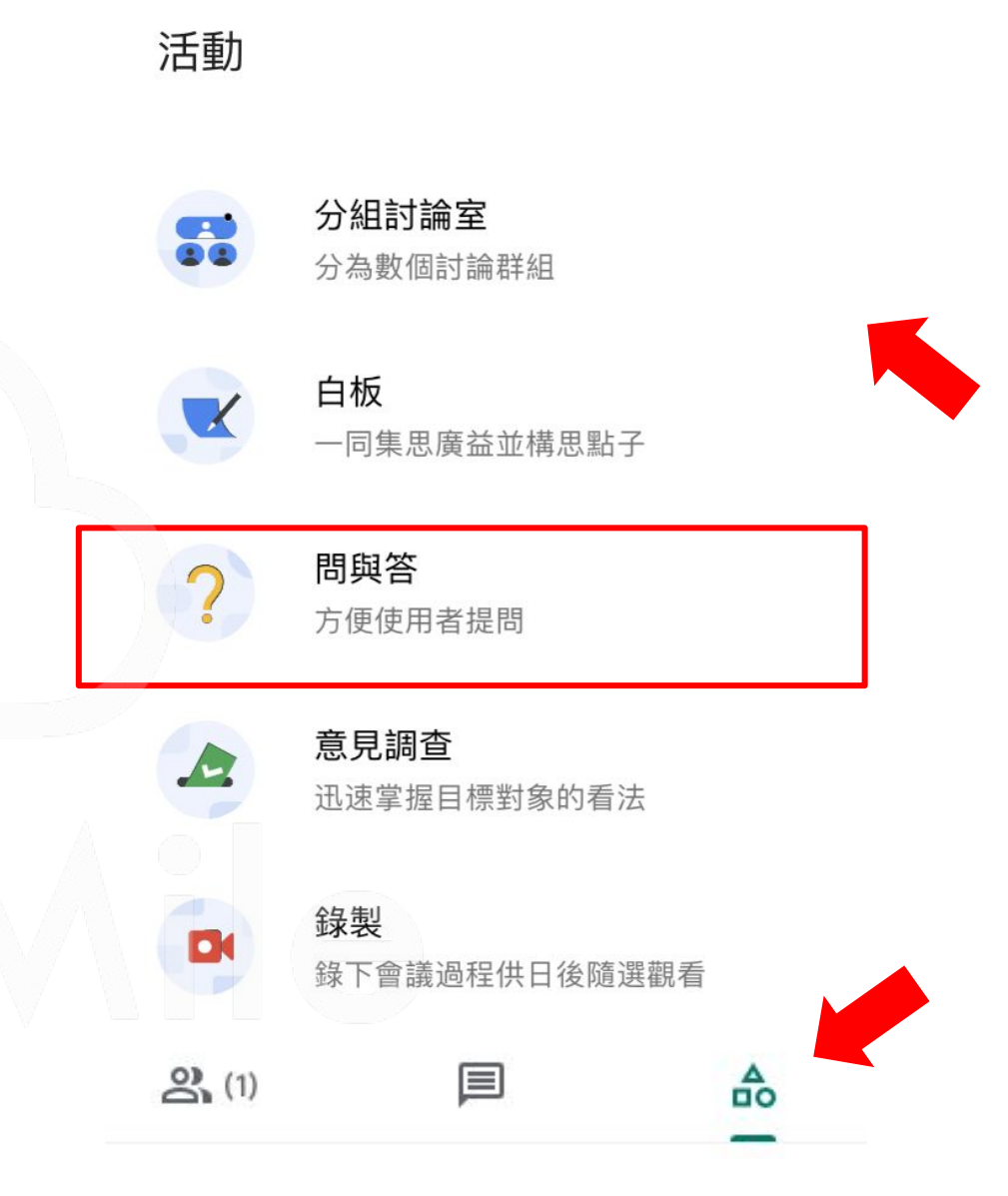

Cloud Mile | Google for Education

### 為了確保 會議品質

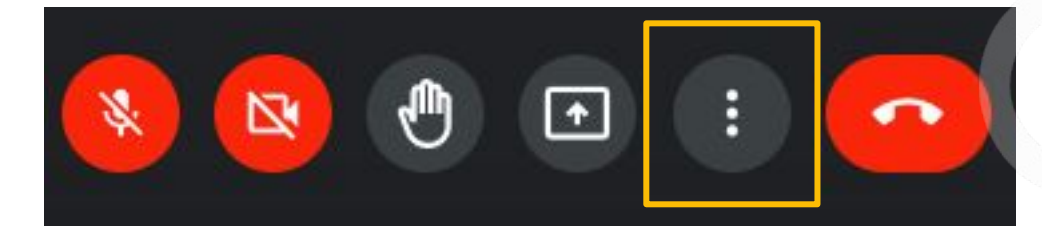

| 2          | 投放這場會議              |  |
|------------|---------------------|--|
| 0          | <b>白板</b><br>開啟 Jam |  |
| ۲          | 錄製會議                |  |
|            | 變更版面配置              |  |
| 53         | 全螢幕                 |  |
| +          | 套用視覺效果              |  |
| CC         | 字幕                  |  |
| 4          | 使用電話收發音訊            |  |
| Ŀ          | 回報問題                |  |
| ()         | 檢舉違規情形              |  |
| Ð          | 疑難排解與說明             |  |
| <b>(</b> ) | 設定                  |  |
|            |                     |  |

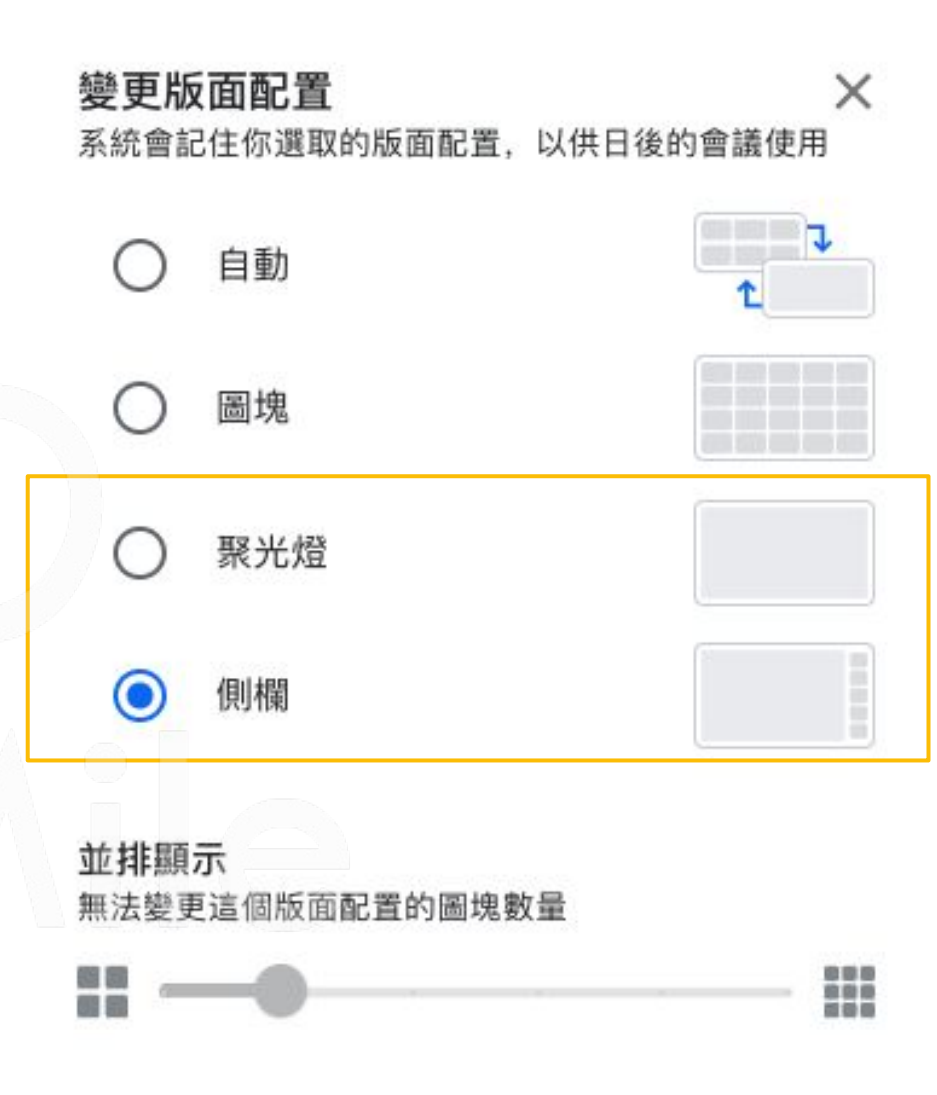

Cloud Mile | Google for Education

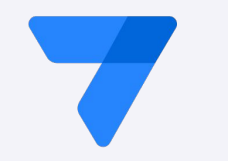

# Speaker

•

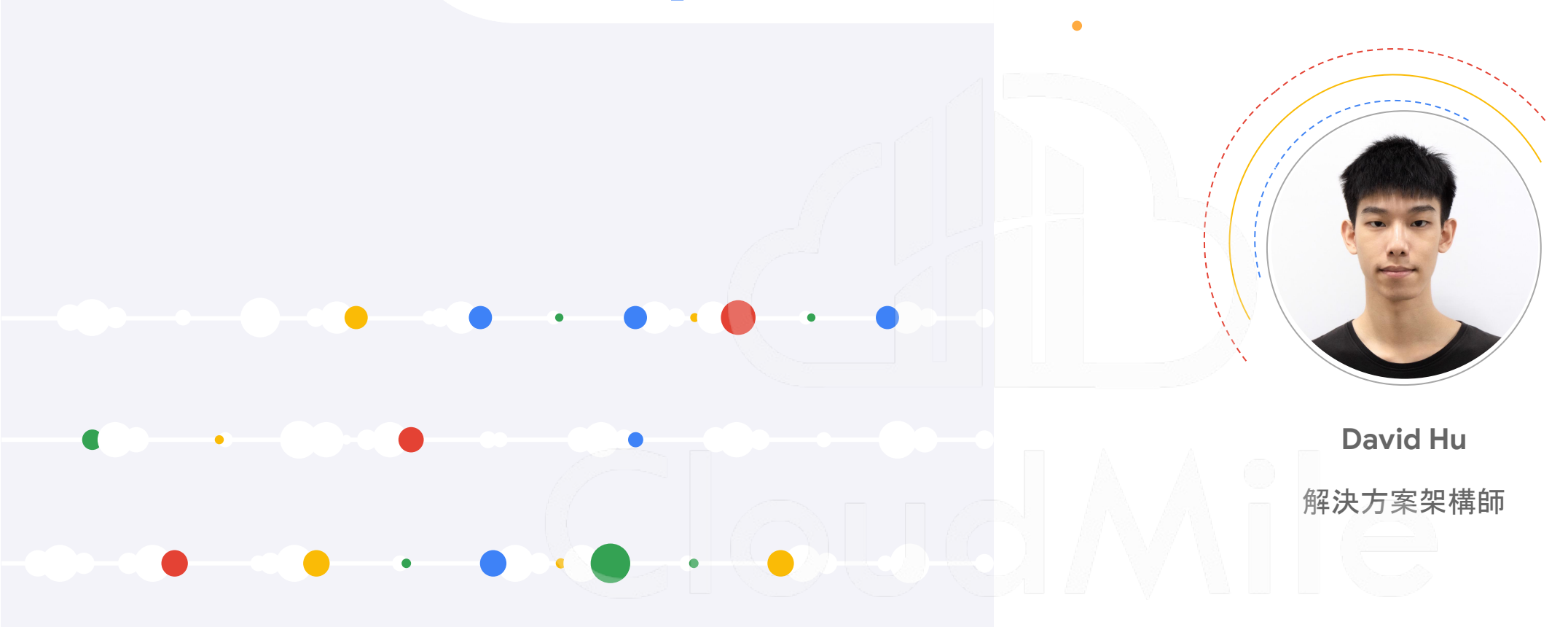

### Agenda

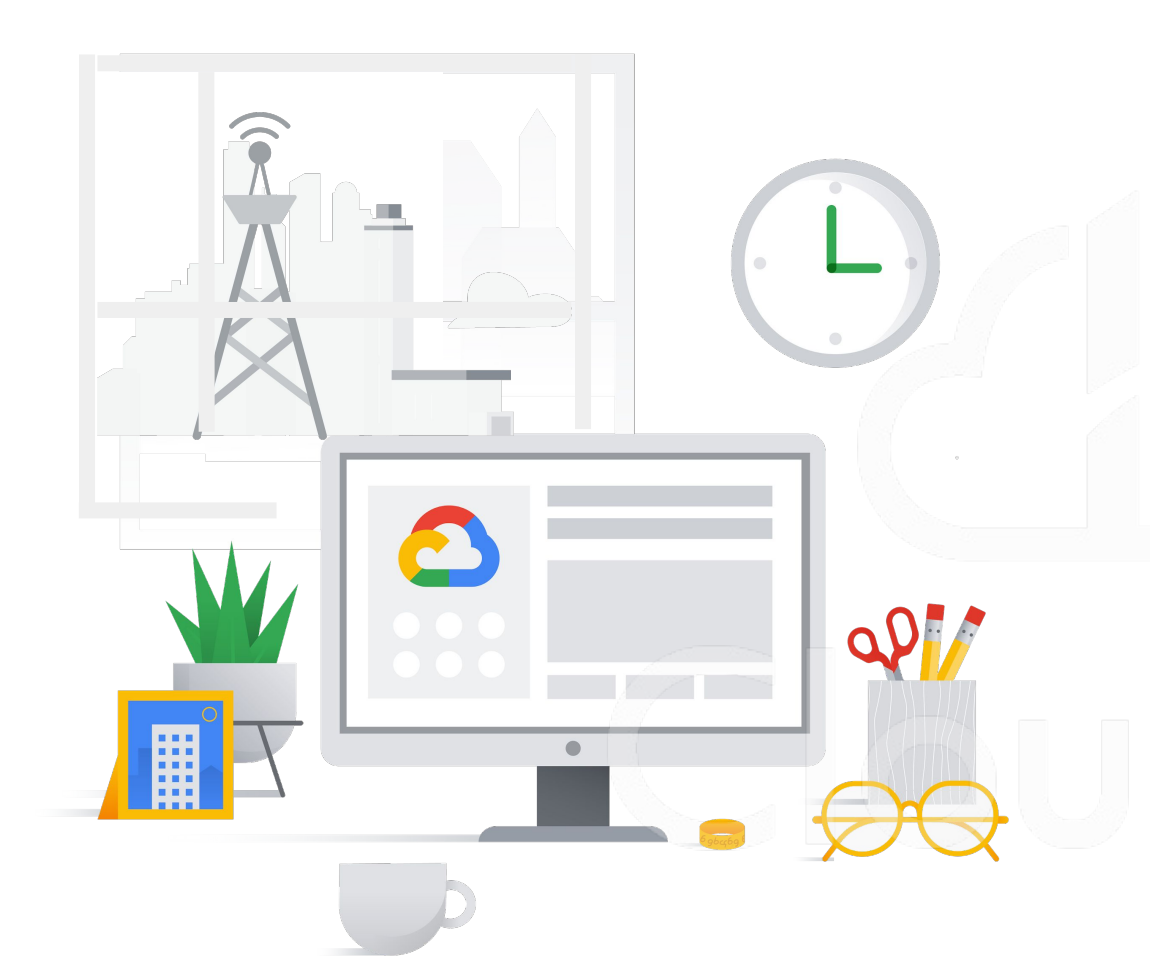

### Looker Studio Overview

什麼是資料視覺化?

Looker Studio簡介

Looker Studio介面導覽

### ✓ Looker Studio實戰演練

既有資料連接Looker Studio 基礎圖表介紹與展示 進階圖表教學 如何分享報表

CloudMile | Google Workspace

# 什麼是資料視覺化?

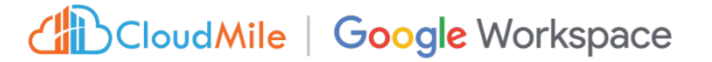

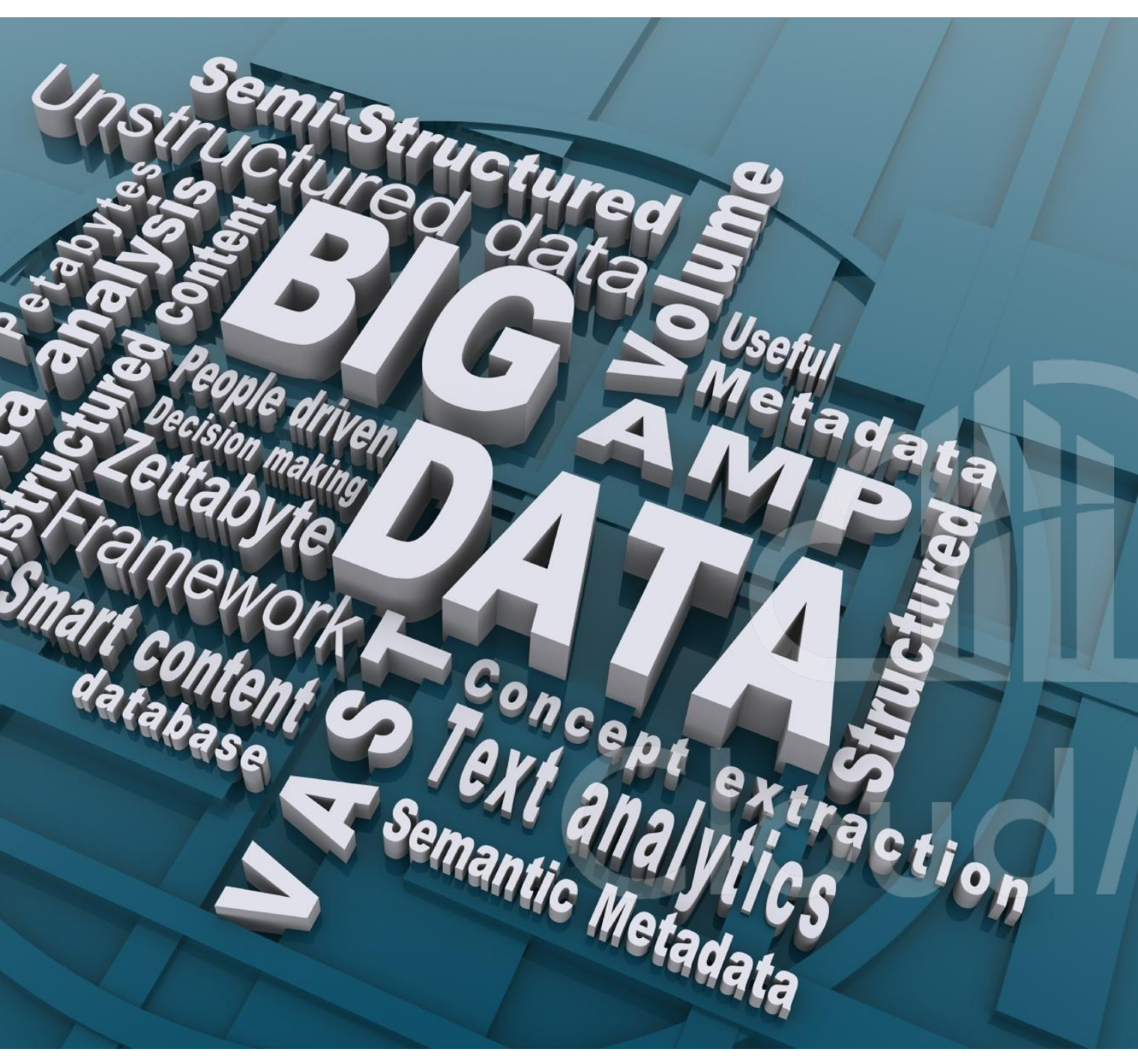

| <b>職缺</b><br>● 台北市信       | 義區附近                                               |                                           |                      | :           |
|---------------------------|----------------------------------------------------|-------------------------------------------|----------------------|-------------|
| 過去 3 天[                   | 为 承包商 刻                                            | 遊戲橘子數位科技朋                                 | 设份有限公司 信義房           | 屋股份有限公司 永豐商 |
| 威                         | 數據視覺化分析<br>威彼資訊有限公式<br>台北市南港區<br>透過「104人力銀<br>①9天前 | <b>斤師</b><br>司<br>発行」                     |                      |             |
| ~                         | 【數位人才招募<br>信義房屋股份有降<br>台北市信義區<br>透過「1111人力錄        | 專 <b>】數據視覺化工</b><br>艮公司<br><sub>艮行」</sub> | 程師                   |             |
|                           | ③ 8 天前                                             |                                           |                      |             |
| 先                         | 【顧問服務部】<br>先行智庫股份有限<br>台北市大安區<br>透過「104人力銀         | 解決方案專員<br>限公司<br><sup>很行」</sup>           | (數據分析與資料視覺           | 图化)         |
|                           | () 12 小時前                                          |                                           |                      |             |
| How mu                    | ch does a Data                                     | Visualization                             | make?                |             |
| Experience                | 14,2023                                            |                                           | Industry             |             |
| 1-3 Years                 |                                                    | ~                                         | All industries       | ~           |
| 1.7.1                     |                                                    |                                           |                      |             |
| <b>\$81,</b><br>Total Pay | <b>165</b> /yr                                     |                                           |                      | Confident   |
| <b>\$76,944</b> /y        | r                                                  |                                           | <b>\$81,165</b> / yr |             |
| Base Pay                  |                                                    | \$65K                                     | •                    | \$101K      |
| <b>\$4,221</b> / yr       | ,                                                  | ¢E AV                                     |                      | ¢400¥       |
| Autonal Pa                | У                                                  | <b>Φ</b> 04K                              |                      | \$123K      |

📕 Most Likely Range 📒 Possible Range

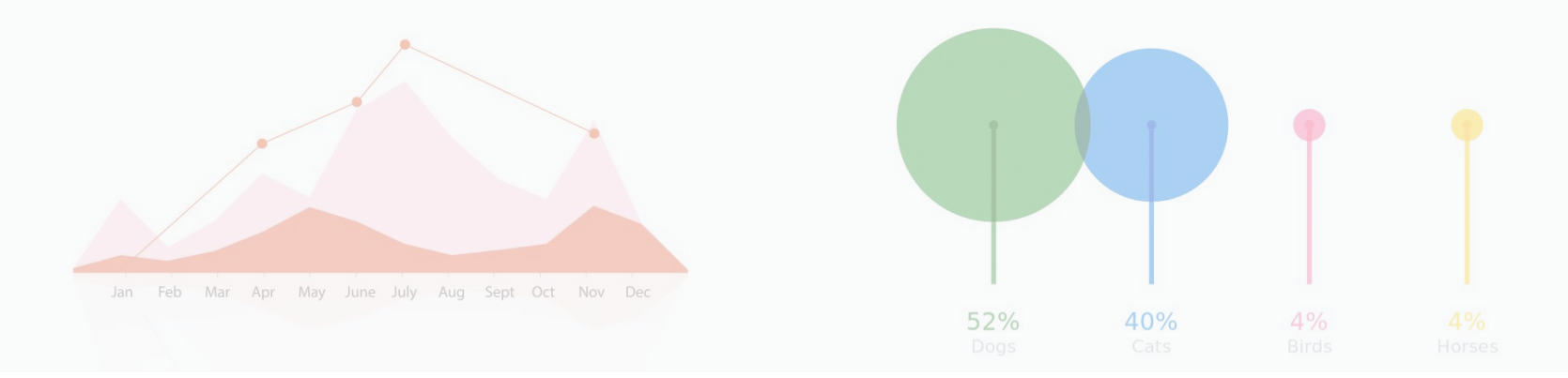

"透過圖形、圖表等視覺元素

## 查看與理解資料中的趨勢、異常值和模式"

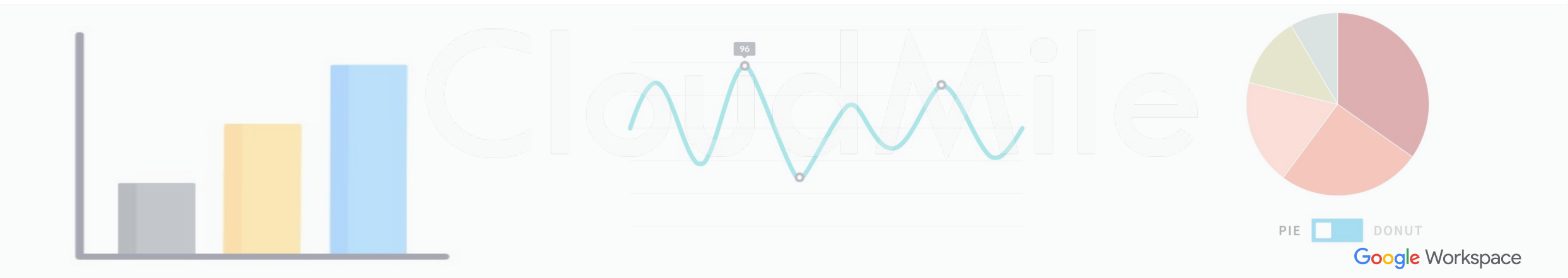

### 為何需要資料視覺化?

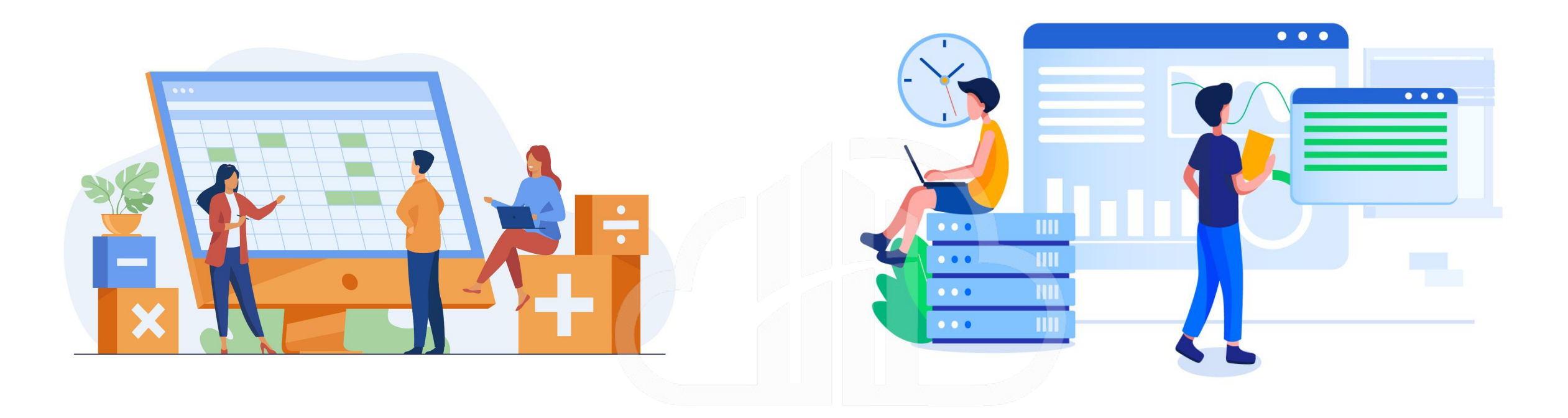

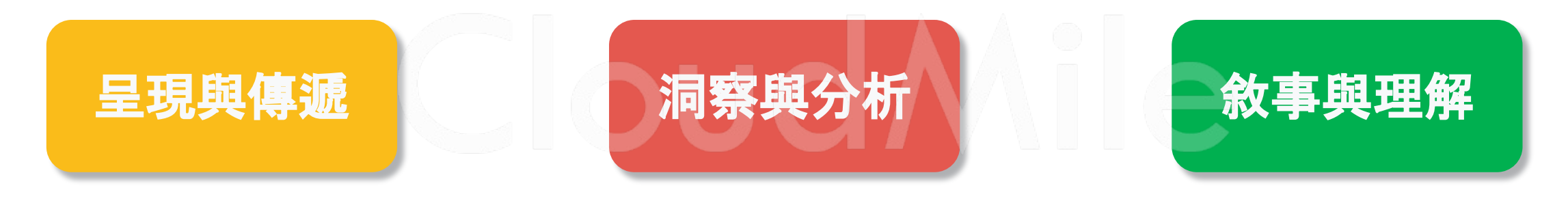

Google Workspace

### 資料視覺化的障礙

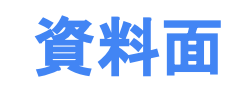

- 模糊的傳遞目標
- 資料品質的問題
- 選擇圖表合適性
- 視覺設計與排版

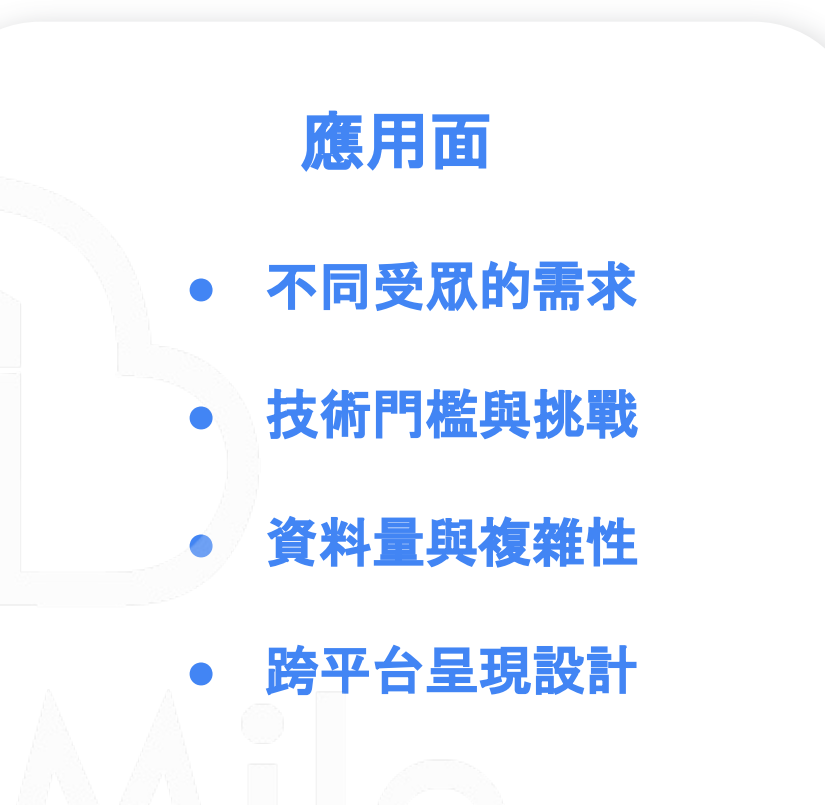

### 資料視覺化的觀念與原則

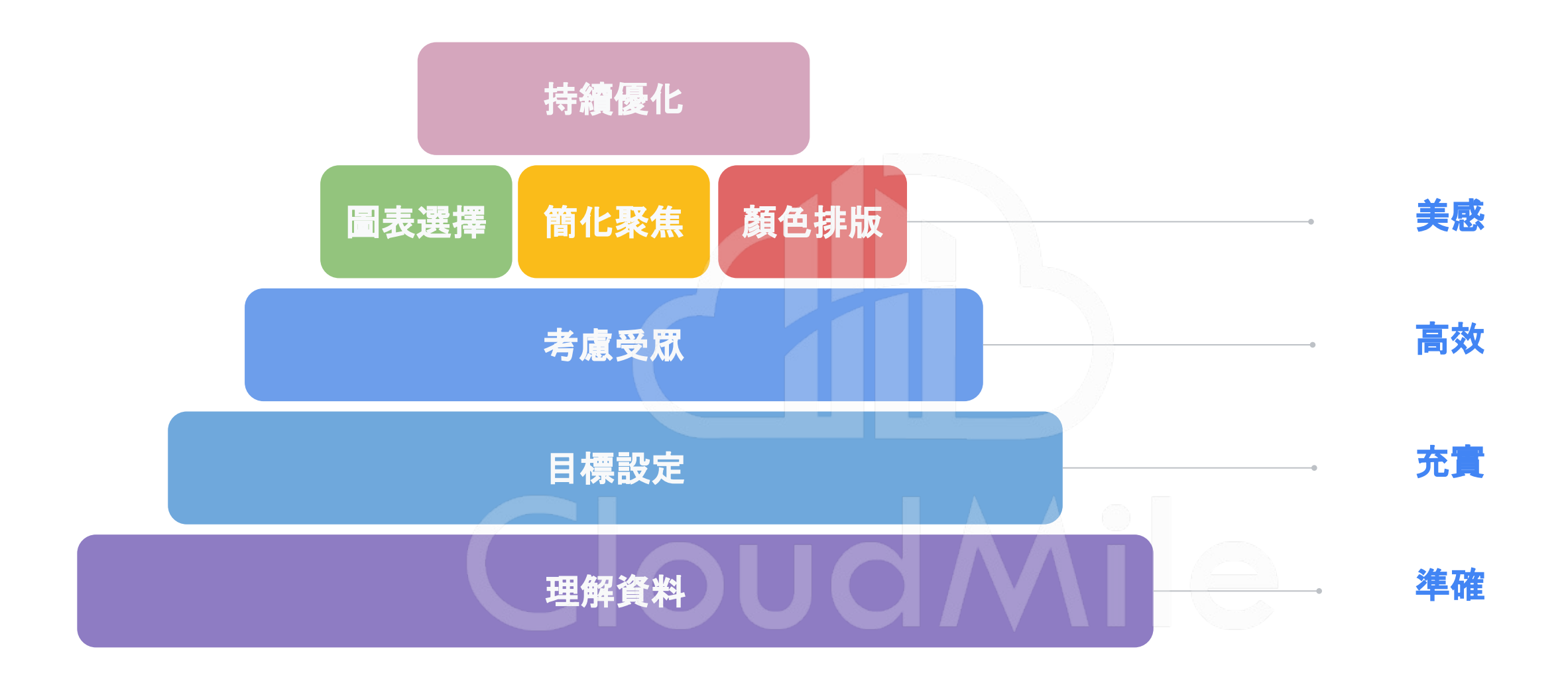

# Looker Studio簡介

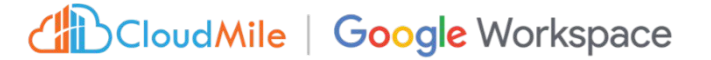

| o Looker Studio | Q 搜尋 Looker Studio                                                                                                    |                                                                                                    |                                                                                                    |                             | - <del>(2</del> |
|-----------------|----------------------------------------------------------------------------------------------------|----------------------------------------------------------------------------------------------------|----------------------------------------------------------------------------------------------------|-----------------------------|-----------------|
| + 建立<br>() 最近   | 範本庫<br><sup>類別</sup>                                                                                                    |                                                                                                    |                                                                                                    | C Looker Studio             |                 |
|                 |                                                                                                    |                                                                                                    |                                                                                                    |                             |                 |
| 🗳 與戎共用          | Google Analytics (分析) 🗸                                                                                                    |                                                                                                    |                                                                                                    | (前身為Data Studio)            |                 |
| 会 我擁有的項目        | M C M E         Image: M c m = 0           Match (marging marging)         marging marging marging           Marging marging marging         marging marging           S32,206         66,104         327,396         47,29%                                                                                                    | Ecommerce PPC Dashboard equil tota local total<br>Provement levis Serie V Serie V Serie                                                                                                    | Georgie Merchandise Store Augustration Augustration Aug |                             |                 |
| 🔟 垃圾桶           | CEV     LAN     POR     CEV     CEV     C | 1771,88 974<br>2171,88 974<br>24,135 119,92<br>24,135 119,92<br>24,135 119,135 119,135 119,135 119,135 119,135 119,135 119,135 119,135 119,135 119,135 119,135 119,135 119,135 119,135 119,135 119,135 119,135 119,135 119,135 119,135 119,135 119,135 119,135 119,135 119,135 119,135 119,135 119,135 119,135 119,135 119,135 119,135 119,135 119,135 119,135 119,155 119,155 119,155                                                                         |                                                                                                    |                             |                 |
| 1. 節木           |                                                                                                    | Adhedi CostConstine Br                                                                                                    |                                                                                                    |                             |                 |
|                 | Acme Marketing<br>建立者: Looker Studio Team                                                                                                    | 電子商務每次點擊付費<br>建立者:Looker Studio Team                                                                                                    | Google Merchandise Store G<br>建立者: Looker Studio Team 货                                                                                                    |                             |                 |
|                 | Google Analytics                                                                                                    | Google Analytics + Goog 📲 ٨                                                                                                    | Google Analytics                                                                                                    | 簡單來說,它是免費的Google報表          |                 |
|                 |                                                                                                    |                                                                                                    |                                                                                                    |                             |                 |
|                 | BigQuery                                                                                                    |                                                                                                    |                                                                                                    | 一一日 可购工会电路制度资料 计终           |                 |
|                 | Advances in the second second se | Volant full on - (new Order to black     Order of the Arritre of the Arritre                                                                                                    | Google Workspace Meet Recording Insights Egget Users of Wettkeeptings Egget Users of Wettkeeptings                                                                                                    | 上央, 9 6 十 6 中卿 数像 具 47, 业 府 |                 |
|                 |                                                                                                    |                                                                                                    | Owner         Recover         Page         LC86         P.3K           Owner         Recover         Res         Control           L         with the behaviour         B         G         Se                                                                                                    |                             |                 |
|                 |                                                                                                    | Oxfahr (a reader         Oxfahr (a reader         Oxfahr (a reader<                                                                                                    | b         refundation         B         B         BB           a         absolution         D         af3         CD           b         fillediments         D         af4         CD           b         fillediments         D         fille         CD           b         fillediments         D         CD         cd           d         a         mathematics         D         CD         cd           fillediments         D         CD         CD         cd         cd                                                                                                    | <b>數子</b> 釋換於倪寬化圖衣。         |                 |
|                 | Firebase Events Report<br>建立考: Looker Studio Team                                                                                                    | Crashlytics Dashboard<br>建立考: Looker Studio Team                                                                                                    | Meet Recordings Insights G<br>建立考: Looker Studio Team                                                                                                    |                             |                 |
|                 | Google BigQuery                                                                                                    | Google BigQuery                                                                                                    | Big Query                                                                                                    |                             |                 |
|                 |                                                                                                    |                                                                                                    |                                                                                                    |                             |                 |
|                 | Google 試算表                                                                                                    |                                                                                                    |                                                                                                    |                             |                 |
|                 |                                                                                                    |                                                                                                    | Account CPA/ROAS tool                                                                                                    |                             |                 |
|                 |                                                                                                    | entramenenteria<br>entramenenteria<br>entram | Normal Additional         Mail         Mail <td></td> <td></td>                                                                                                    |                             |                 |
|                 |                                                                                                    | the second second secon                                                                                                    |                                                                                                    |                             |                 |
|                 | 世界人口資料                                                                                                    | 奧運電視廣告成效                                                                                                    | Google Account CPA / ROAS Tool                                                                                                    |                             |                 |
|                 | L H W 本:Looker Studio Leam                                                                                                    |                                                                                                    | 「「」」 M いた: TOOKER STUDIO Leam   「」                                                                                                    |                             |                 |
|                 |                                                                                                    |                                                                                                    |                                                                                                    | Claud Mile Google Work      | (50200          |
|                 |                                                                                                    |                                                                                                    |                                                                                                    |                             | share           |

### **Looker Family**

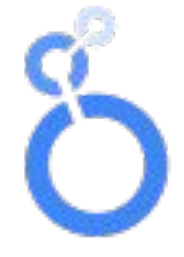

#### **Looker Studio**

- ●免費
- 易於操作
- 無 SLA support
- 適合中小型企業或無資料背 景的人員使用

#### Looker Studio Pro

- Looker Studio付費版
- 提供 SLA Support
- 可進行權限控管
- 適合於擁有大量使用者或需
   要對報表進行管理的企業

#### Looker

- •專注於資料模型建立
- LookerML (Model
- Language) 讓資料人員建立 資料模型, 整合多個來源的資 料提供給使用者
- 適合有資料團隊並有客製化
   需求的企業

#### 報表範本

讓行銷與資料分析人員能依據合適主題選擇範本,快速將 資料進行視覺化,連結資料來源並自訂設計以滿足需求, 包括Google Analytics、Google Sheet、Youtube與 Google Ads。

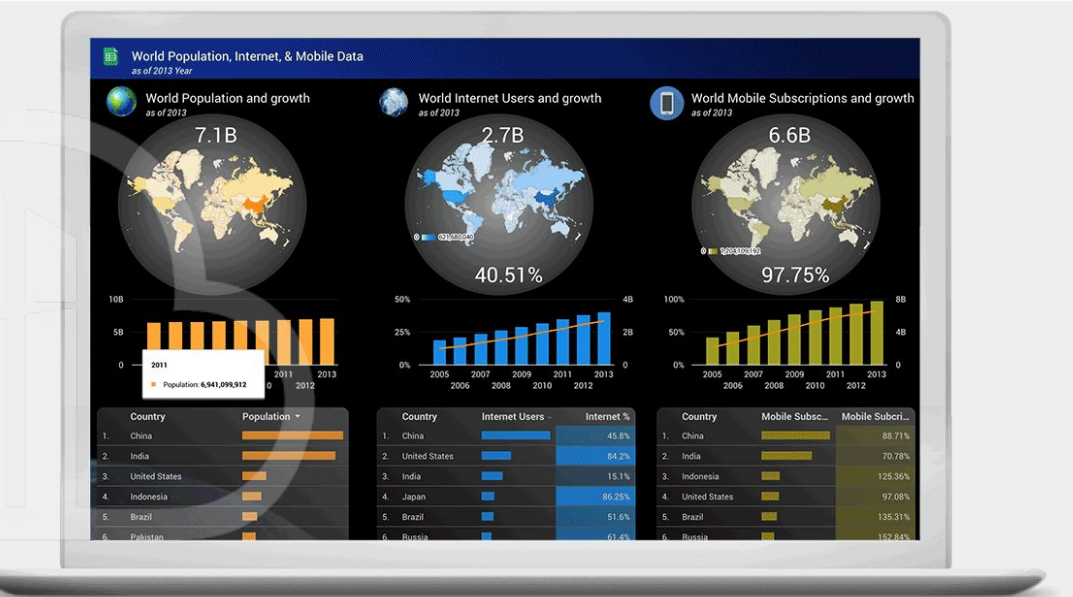

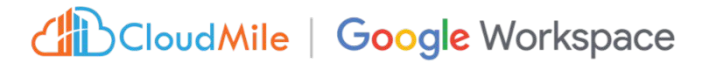

#### 數據連接和整合能力

與Google ecosystem高度整合,可快速將如 Appsheet、 Google Sheet、Google Analytics等多個資料來源連結至 Looker Studio中。

支援多達836種第三方連接器,並可根據實際系統需求進 行連接器開發。

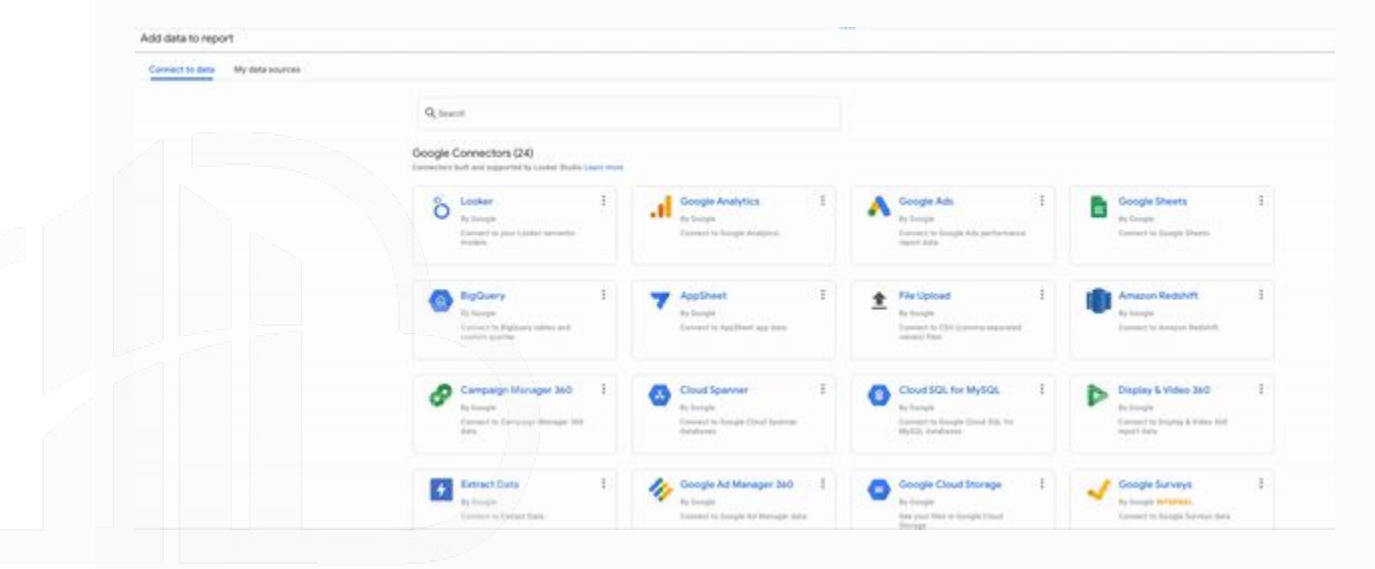

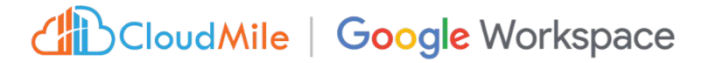

#### 數據分析功能

Looker Studio 提供強大的數據分析工具,如聚合、計算衍 生指標、過濾、排序等功能,使用戶能夠進行複雜的數據處 理和分析。

|        |                           |       | Field Edi  | ting in Reports: ON   | USING C    | WNER'S CREDENT | TALS | CREATE R      | EPORT    | EXP      | LOR |
|--------|---------------------------|-------|------------|-----------------------|------------|----------------|------|---------------|----------|----------|-----|
| ← EDIT | CONNECTION                |       |            |                       | 15         |                |      |               | •        | ADD A    | FIE |
| Index  | Field                     |       | Туре       |                       |            | Aggregation    | Q    | Search fields |          |          |     |
| 1      | Latitude Longitude        | :     | $\bigcirc$ | Latitude, Longitude   |            | None           |      |               |          |          |     |
| 2      | Metro Id                  | :     | $\bigcirc$ | Metro Code            | ~          | None           |      | METRO_ID      |          |          |     |
| 3      | % New Sessions            | :     | 123        | Percent               | -          | Auto           |      | PERCENT_NEW   | _VISITS  |          |     |
| 4      | Avg. Server Connection Ti | :     | 123        | Number                | -          | Auto           |      | AVG_SERVER_C  | CONNECT  | ION_TIME |     |
| 5      | Engaged Users (Goal 2 A   | :     | 123        | Percent               | Ŧ          | Auto           |      | GOAL_XX_ABAI  | NDON_RA  | TE       |     |
| 6      | Revenue Per User          | :     | 123        | Currency (USD - US Do | llar (\$)) | Auto           |      |               |          |          |     |
| 7      | Avg. Page Load Time (sec) | 1     | 123        | Number                | Ŧ          | Auto           |      | AVG_PAGE_LOA  | AD_TIME  |          |     |
| 8      | Flash Version             | :     | RBC        | Text                  | ~          | None           |      | FLASH_VERSIO  | IN       |          |     |
| 9      | Destination Page          | 1     | RBC        | Text                  | ~          | None           |      | SEARCH_DEST   | INATION_ | PAGE     |     |
| 10     | Domain Lookup Time (ms)   | Z : / | 123        | Number                | *          | Auto           |      | DOMAIN_LOOK   | UP_TIME  |          |     |
| 11     | Local Refund Amount       |       | 123        | Currency (USD - US Do | llar (\$)) | Auto           |      | LOCAL_REFUNI  | D_AMOUN  | п        |     |
| 12     | Source / Medium           | :     | ABC        | Text                  | Ŧ          | None           |      | SOURCE_MEDI   | UM       |          |     |
| 13     | Unique Purchases          | :     | 123        | Number                | ~          | Auto           |      | UNIQUE_PURCH  | HASES    |          |     |
| 14     | Page Load Sample          | 1:    | 123        | Number                | ~          | Auto           |      | PAGE_LOAD_SA  | AMPLE    |          |     |

C REFRESH FIELDS

515 / 515 Fields

CloudMile | Google Workspace

#### 互動式報表

#### 使用者可以創建各種類型的圖表、圖形和儀表板,以呈現 數據的模式和趨勢,並支持互動式操作。

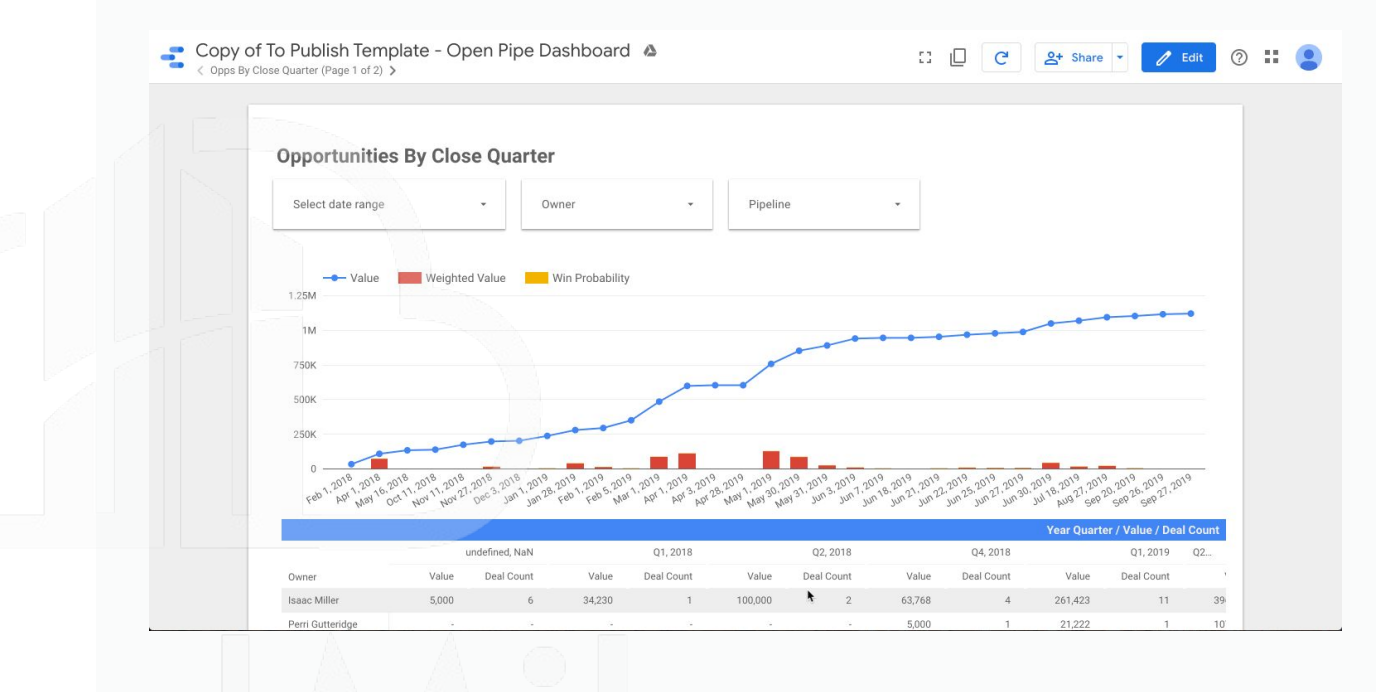

CloudMile | Google Workspace

#### 數據共享和協作

## 支持用戶之間的數據共享和協作,用戶可以輕鬆共享報告和儀表板,促進團隊間的合作和討論。

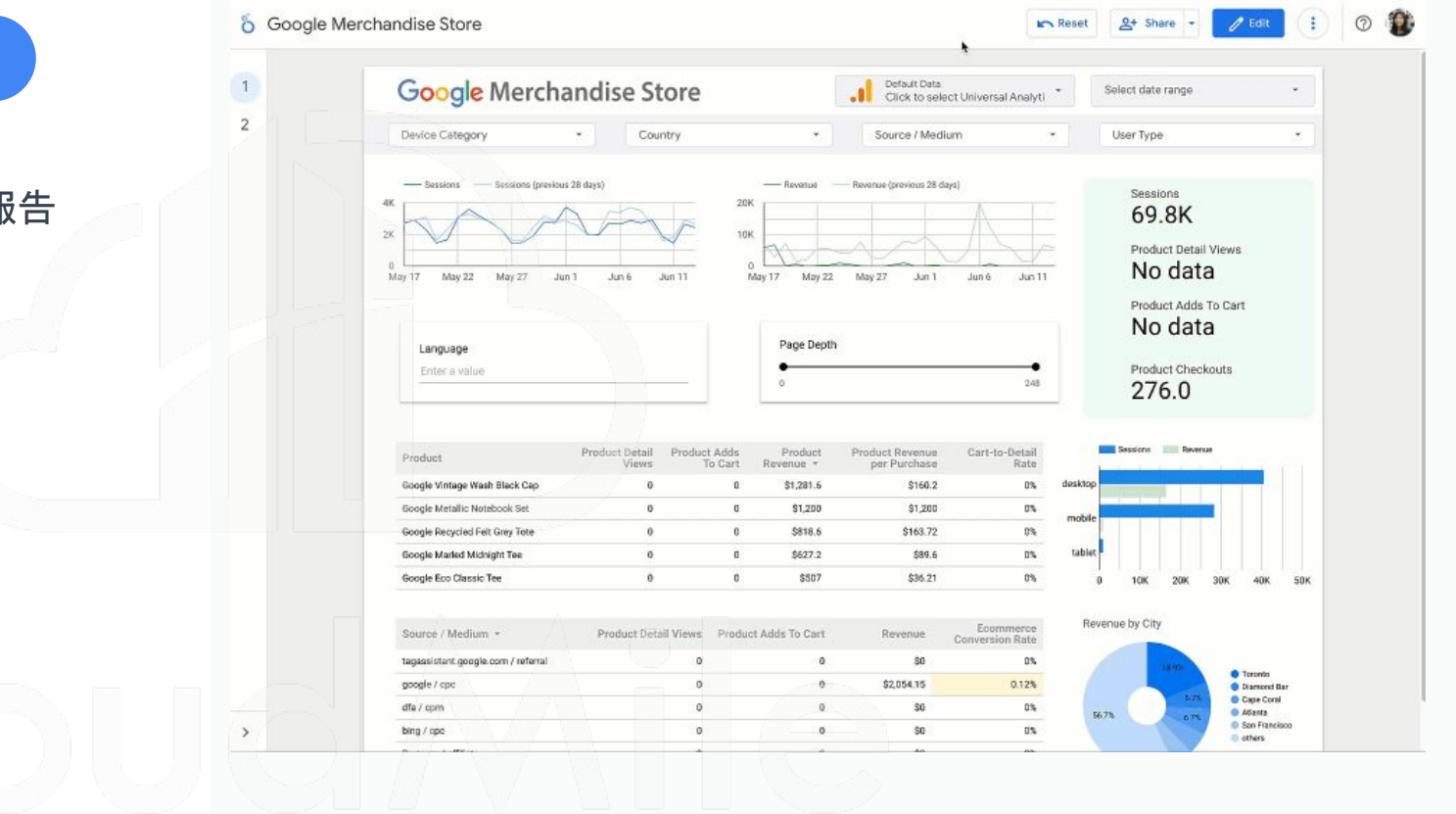

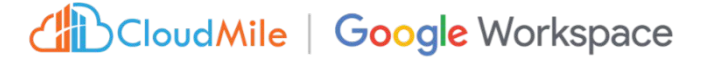

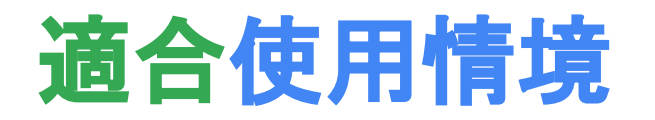

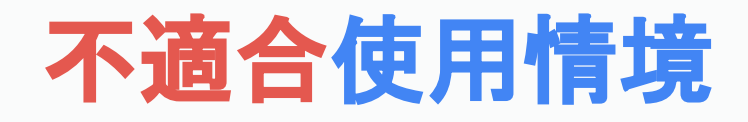

| $\checkmark$ | 需要將資料以視覺化方式呈現          |              | 有報表存取權限控管需求       |
|--------------|------------------------|--------------|-------------------|
| $\checkmark$ | 資料來源多為Google ecosystem |              | 需要SLA可用性保證        |
| $\checkmark$ | 多人共編與報表排程推播            | $\checkmark$ | 華麗的圖表呈現           |
| $\checkmark$ | 資料即時更新與互動式操作           |              | 需要對複雜資料進行自定義管理    |
|              |                        |              | (如Semantic Layer) |

### 與其他BI工具比較

|          | Power BI          | o Looker Studio            | +++++++ a b   e a u°         |
|----------|-------------------|----------------------------|------------------------------|
| 價格       | 中                 | 低(免費)                      | 高                            |
| 載入速度與穩定性 | 快速<br>高穩定性        | <b>流暢</b><br>(資料量小)        | 快速<br>高穩定性                   |
| 視覺化與客製化  | 提供各種視覺圖表<br>中客製彈性 | 提供各種視 <b>覺圖</b> 表<br>低客製彈性 | 提供各種視覺圖表<br>高客製彈性            |
| 使用者介面    | 中學習曲線             | 低學習曲線                      | 高學習曲線                        |
|          |                   |                            | CloudMile   Google Workspace |

https://www.marketyze.io/th/power-bi-vs-tableau-vs-looker-studio-comparing-data-visualization-tools-from-a-digital-marketing-agency-perspective/

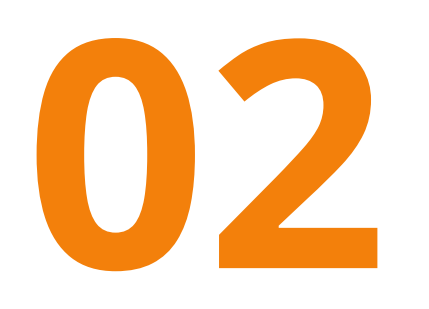

# Looker Studio 實戰演練

- Google Sheet 資料串接

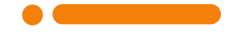

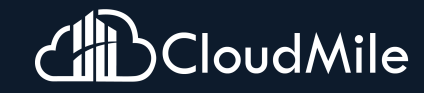

### 本日目標:

將一個電子商務平台的資料以視 覺化呈現,從而洞察銷售情況與 策略優化

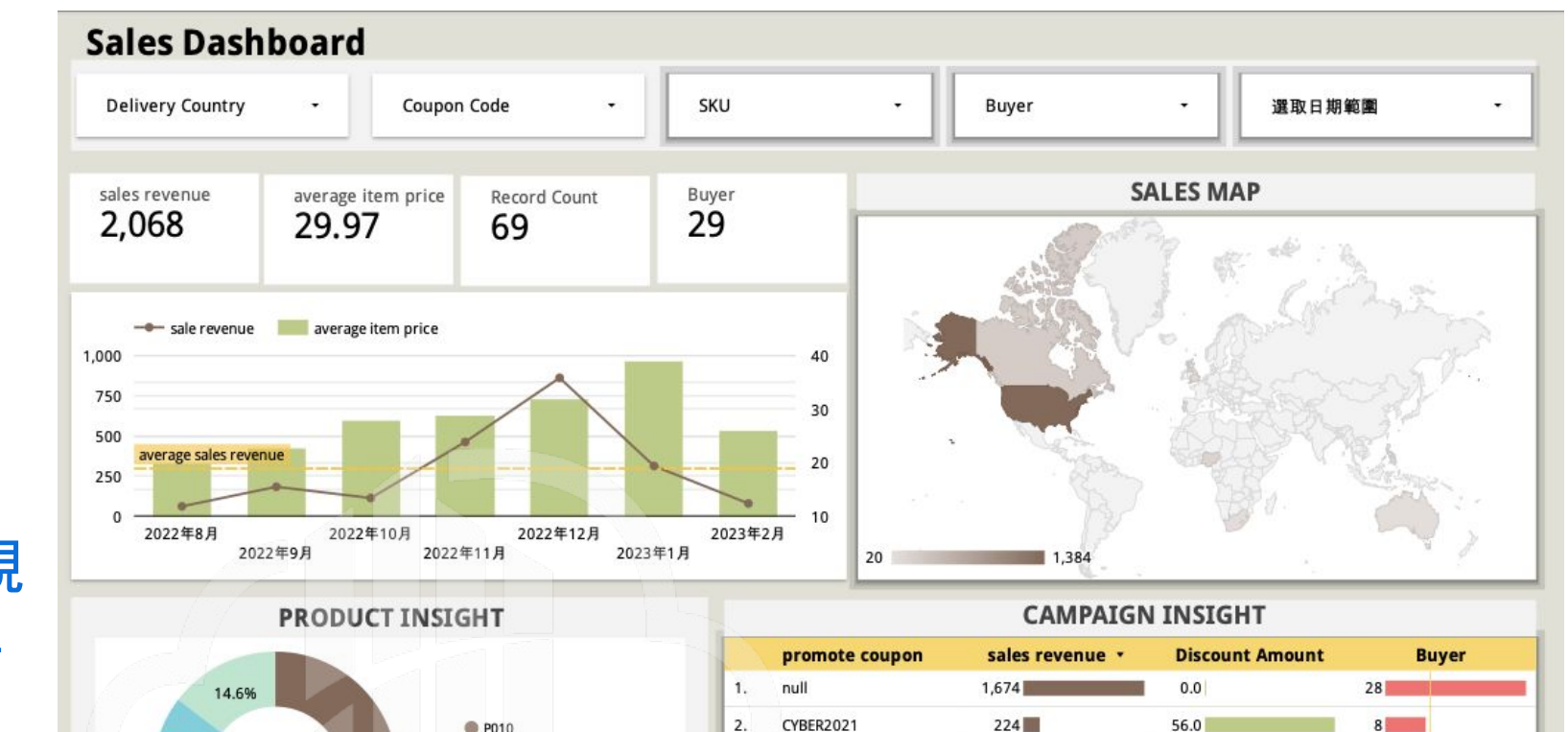

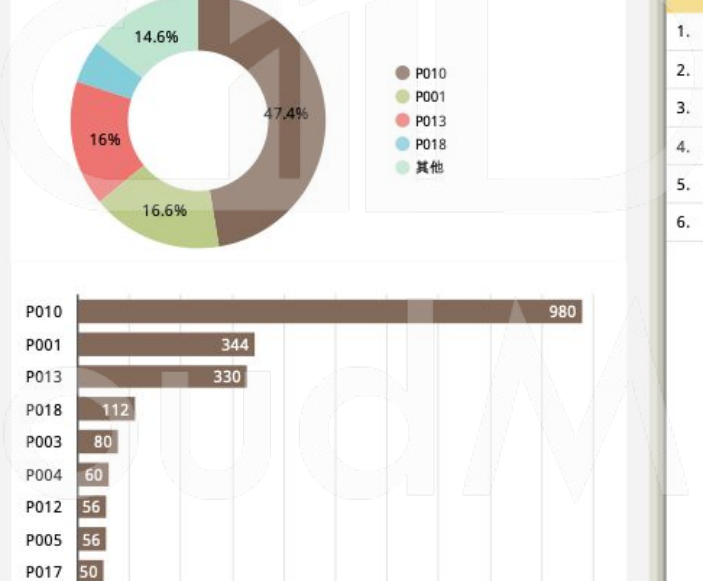

600

1,000

800

200

0

400

| CYBER2021           | 224 | 56.0 | 8       |  |
|---------------------|-----|------|---------|--|
| SALE111121          | 70  | 17.5 | 2       |  |
| FLASH20             | 60  | 12.0 | 2       |  |
| SALE01              | 20  | 4.0  | 1       |  |
| OPENINGSALE08082021 | 20  | 4.0  | 1       |  |
|                     |     |      | 0 10 20 |  |

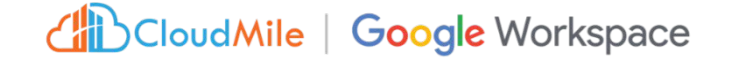

### Step1. 開啟Google 試算表

- 開啟瀏覽器
- 搜尋Google.com(optional)
- 點選右上角 🏢
- 選擇Google 試算表

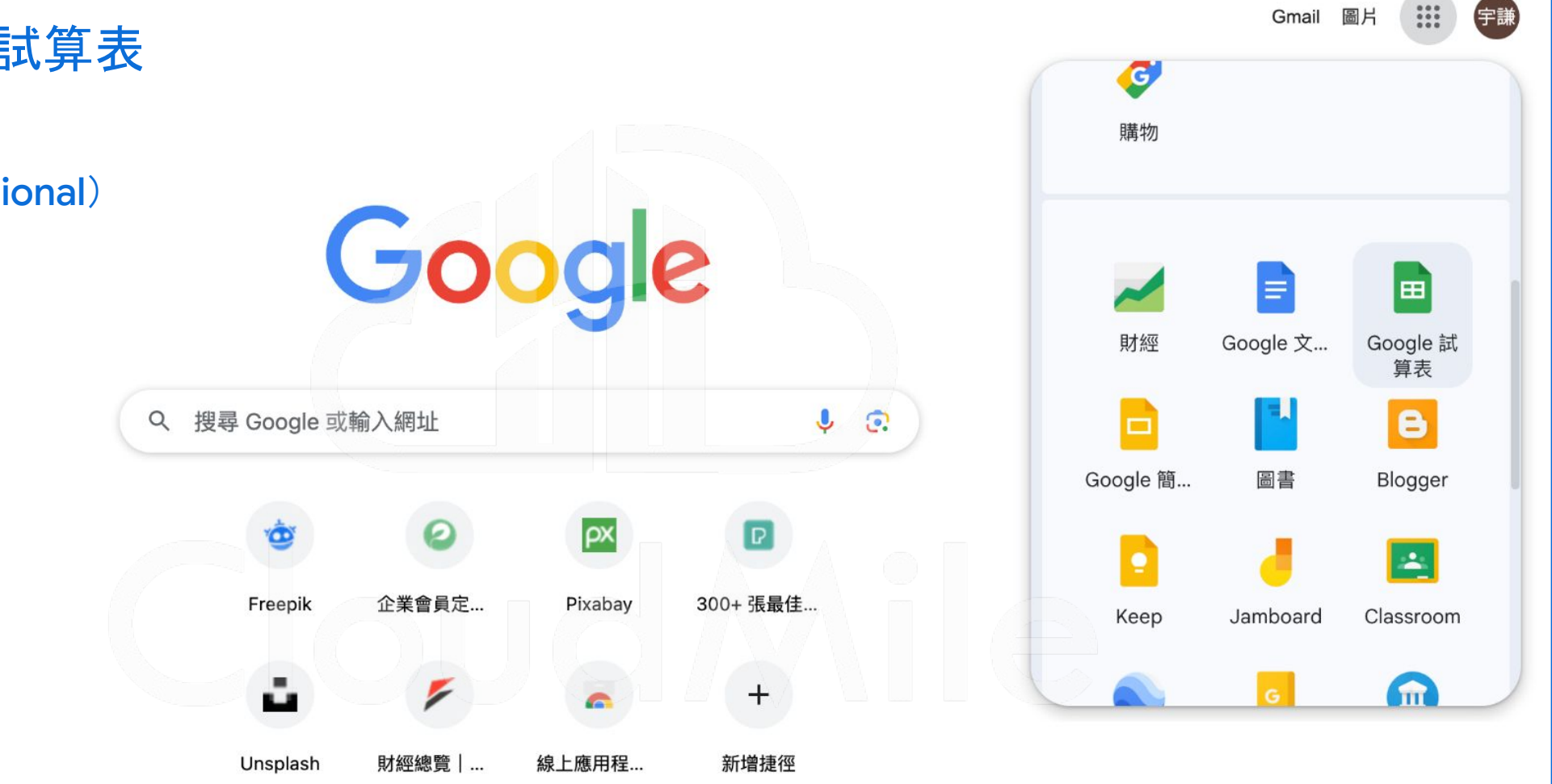

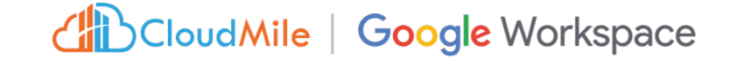

### Step2. 新增Google 試算表

- 點選右下角 + 新增試算表
- 點選檔案 -> 開啟

|    | 木 叩 石 的 武 昇 衣 ☆<br>檔案 編輯 查看 插入 格式 | 資料 工具 | 擴充功能    | 說明   |       |      |       |        |                     |                                           |           |           | 台 共用 |
|----|-----------------------------------|-------|---------|------|-------|------|-------|--------|---------------------|-------------------------------------------|-----------|-----------|------|
| ۹  | ➡ 新文件                             | •     | .00 123 | 預設 ( | •   - | 10 + | в / Э | A À. 🖽 | 53 ×   <b>E</b> • . | ↓ <b>-</b>   <b>-</b>   <b>-</b> <u>-</u> | - c- (± ( | . Υ 📾 ד Σ | 注 -  |
|    | □ 開啟                              | жо    |         |      |       |      |       |        |                     |                                           |           |           |      |
| Ľ. | →] 匯入                             |       | D       | E    |       | F    | G     | н      | I                   | J                                         | К         | L         | M    |
| C  | ▶ 建立副本                            |       |         |      |       |      |       |        |                     |                                           |           |           |      |
|    | 음* 共用                             | Þ     |         |      |       |      |       |        |                     |                                           |           |           |      |
|    | ≥ 電子郵件                            | •     |         |      |       |      |       |        |                     |                                           |           |           |      |
|    | 上 下載                              | •     |         |      |       |      |       |        |                     |                                           |           |           |      |
| -  | ✓ 重新命名                            |       |         |      |       |      |       |        |                     |                                           |           |           |      |
|    | 画 移至垃圾桶                           |       |         |      |       |      |       |        |                     |                                           |           |           |      |
|    | ① 版本記錄                            | •     |         |      |       |      |       |        |                     |                                           |           |           |      |
|    | ② 允許離線存取                          |       |         |      |       |      |       |        |                     |                                           |           |           |      |
|    | () 詳細資料                           |       |         |      |       |      |       |        |                     |                                           |           |           |      |
|    | <b>珍</b> 設定                       |       |         |      |       |      |       |        |                     |                                           |           |           |      |
|    | 🖶 列印                              | ЖР    |         |      |       |      |       |        |                     |                                           |           |           |      |
|    |                                   |       |         |      |       |      |       |        |                     |                                           |           |           |      |

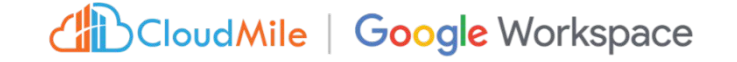

### Step2. 新增Google 試算表

- 在搜尋欄中貼上網址
   https://docs.google.com/sprea
   dsheets/d/1J98GzRjvXav5pldU
   4HzB6Fpp9OnBU39yZ11zynZM
   TH0/edit#gid=890209239
- 選取課程示例資料集

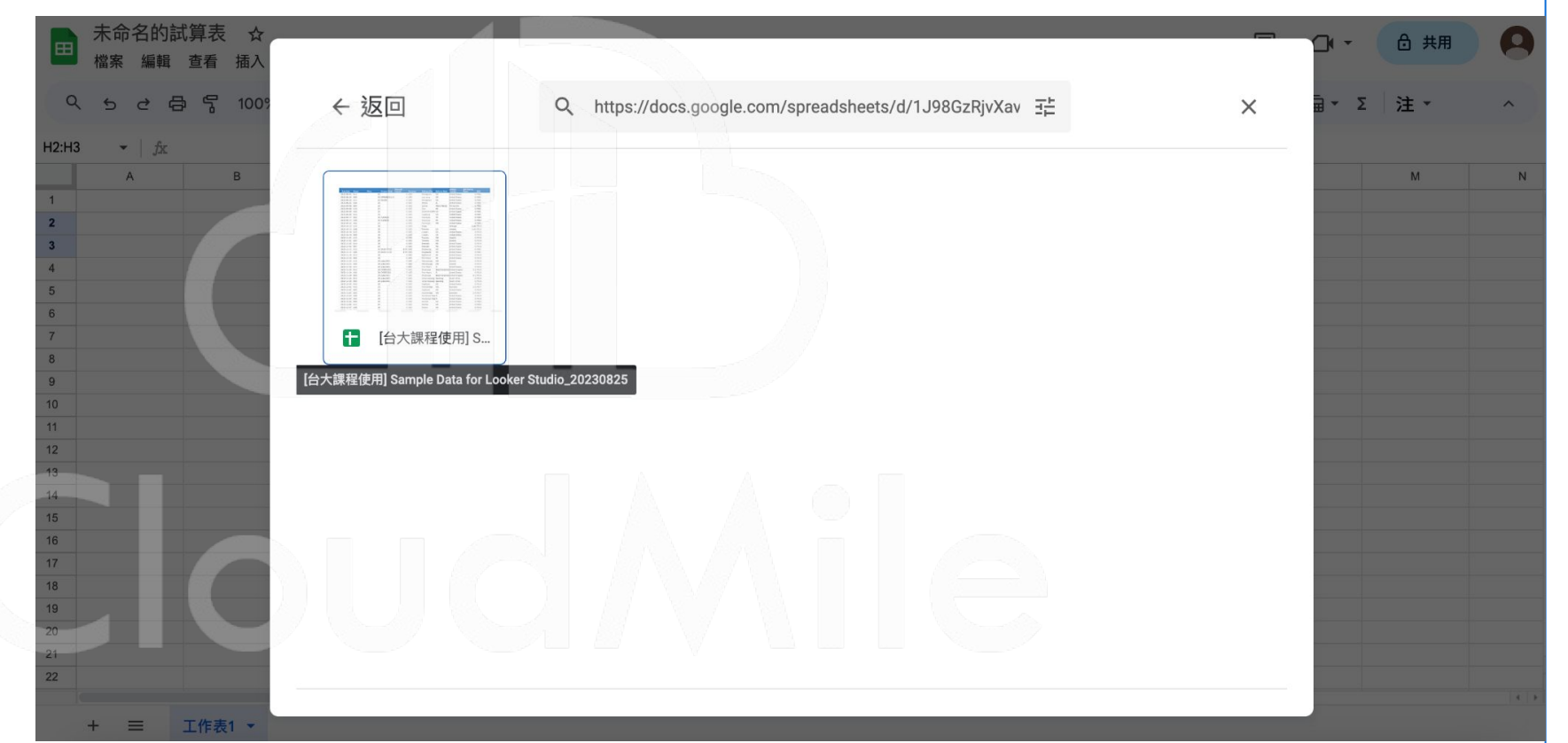

CloudMile | Google Workspace

### Step by Step

### Step 3. 建立報表

- 於瀏覽器搜尋網址
 <u>https://lookerstudio.google.co</u>
 <u>m/</u>
 - 選取 + 
 → 建立報表

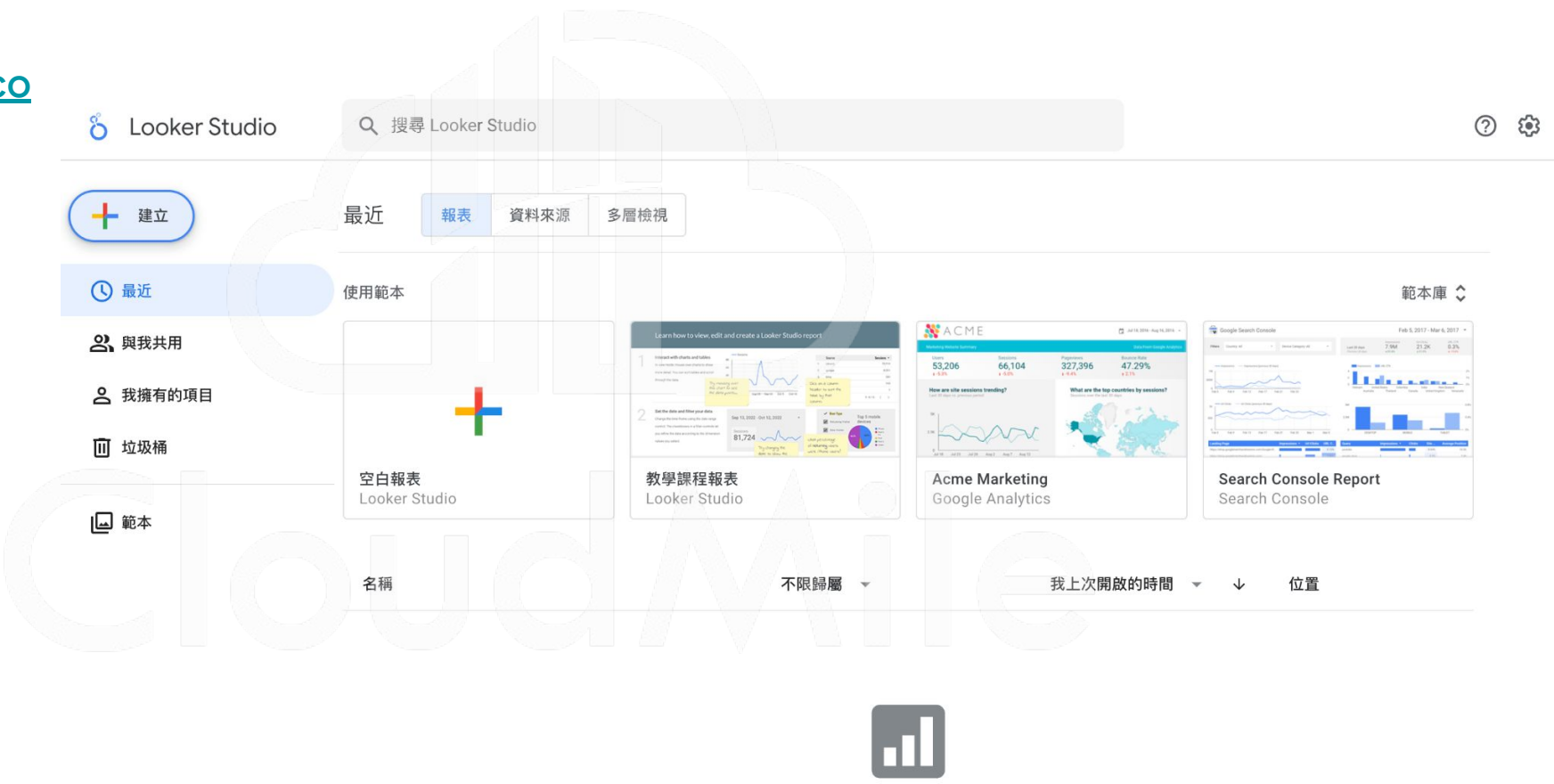

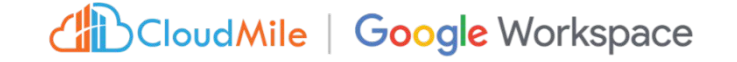

### Step 3. 建立報表

- 填寫基本資訊
   國家:台灣
   公司:NTU
- 勾選"同意"
- 點擊"繼續"按鈕

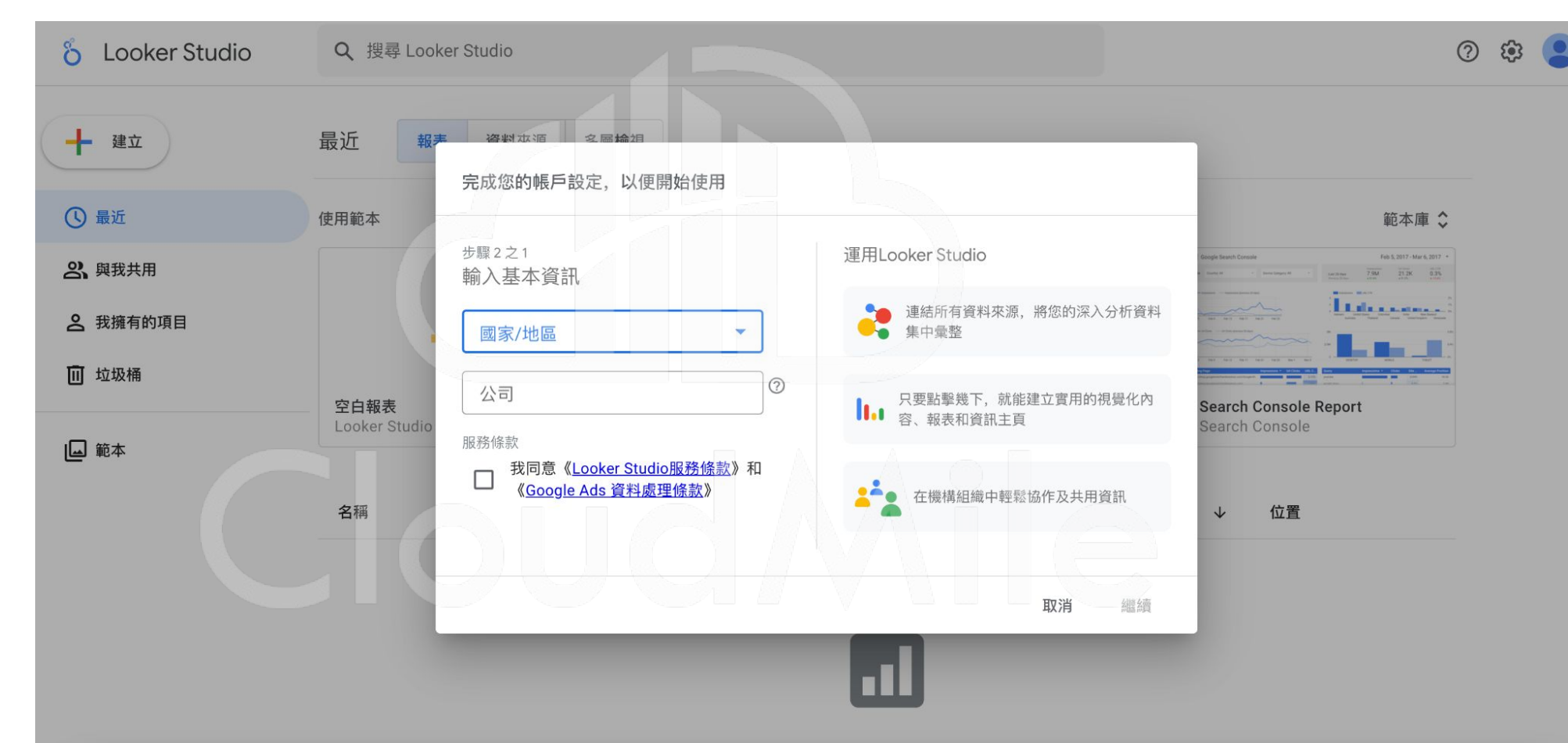

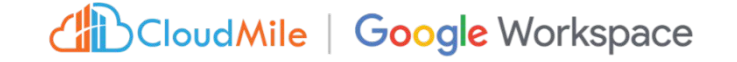

### Step 3. 建立報表

- 填寫基本資訊
   國家:台灣
   公司:NTU
- 勾選"同意"
- 點擊"繼續"按鈕

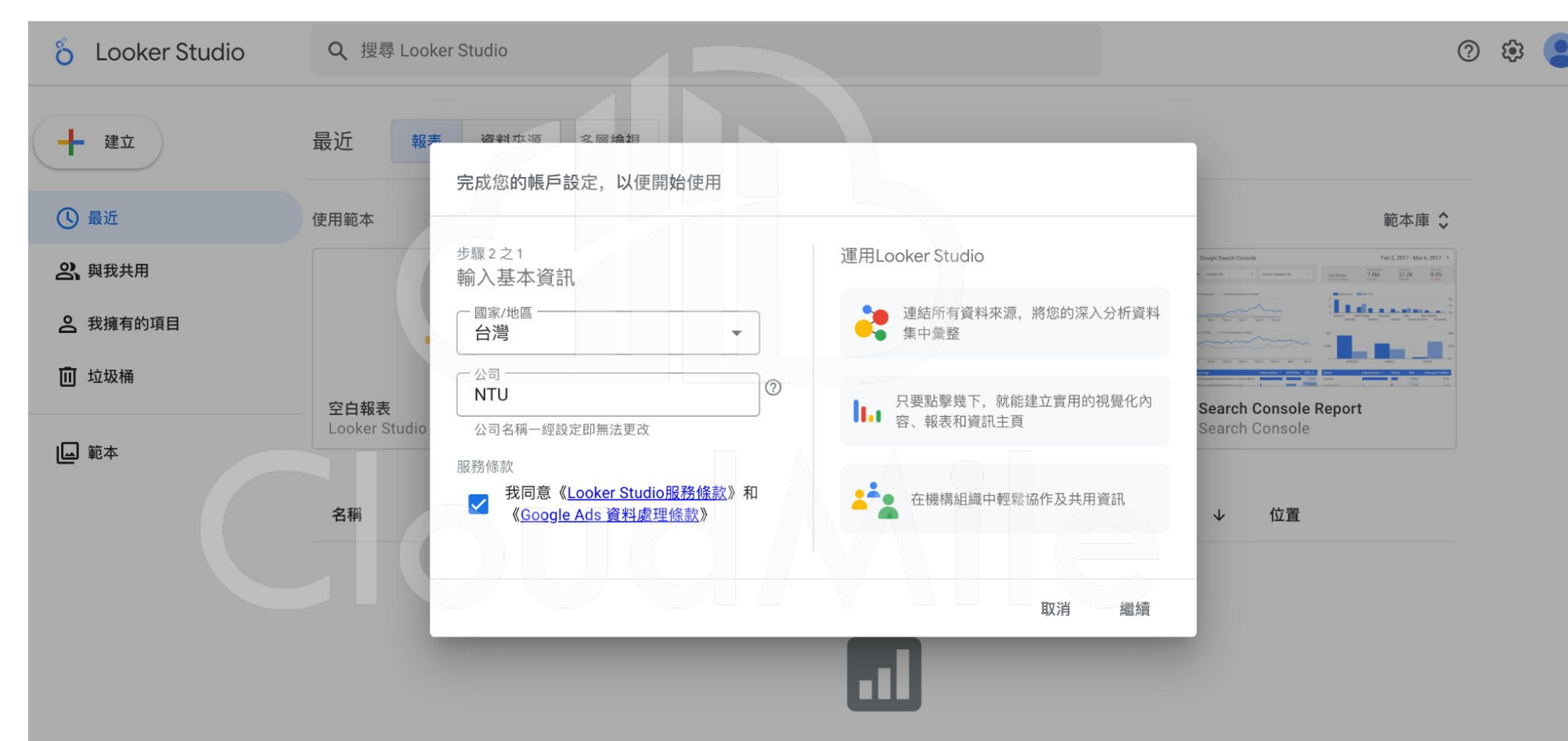

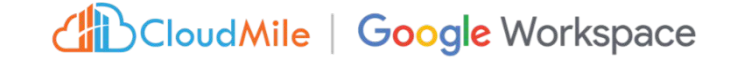

### Step 3. 填寫接收設定

- 填寫電子郵件接收設定

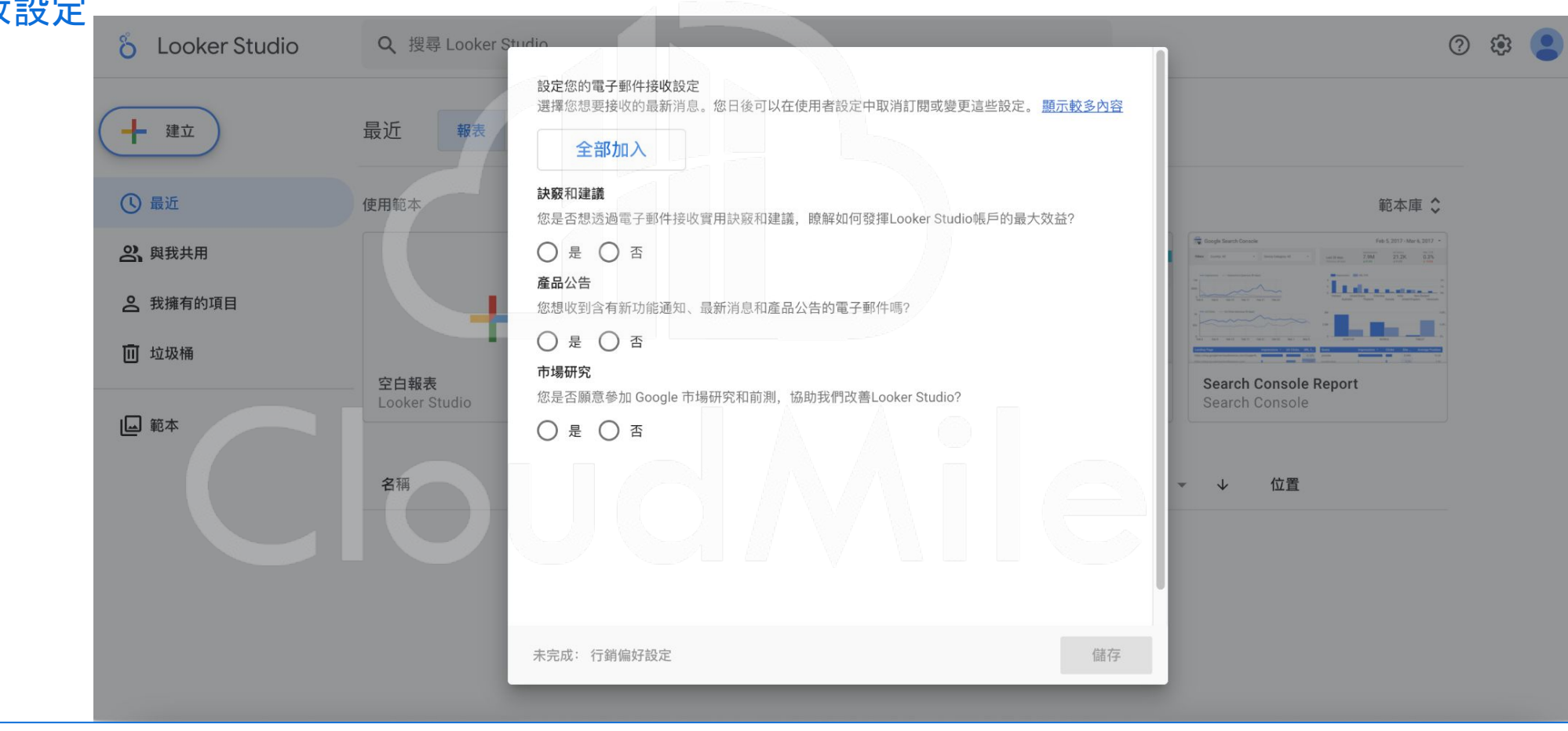

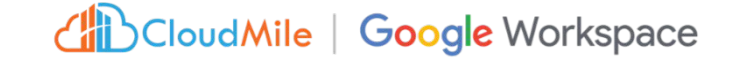

### Step 4. 新增資料

- 選擇 connector 為 Google 試算表

| 未命名的報表<br>檔案 資料檢視 網頁 說明                                                                                                    |                                                                    | ▲ 重設 全 共用 →                                                       |         |
|----------------------------------------------------------------------------------------------------|--------------------------------------------------------------------|-------------------------------------------------------------------|---------|
| C 📐 🔍 - 🖸 新増頁面 📑 新増資料                                                                                                    | □ 新増圖表 - 20 - □ - 新増控制項 - <> □ - □ - □                             | ▲ 主題和版面配置                                                         | 00 暫停更新 |
|                                                                                                    |                                                                    |                                                                   |         |
| 資料新增至報表                                                                                                    |                                                                    |                                                                   |         |
| ·····································                                                                                                    |                                                                    |                                                                   |         |
| Q 搜尋                                                                                                    |                                                                    |                                                                   |         |
| Q 搜尋<br>Google Connectors (23)<br>Connectors built and supported by Looker Studio 瞭解詳情                                                                  |                                                                    |                                                                   |         |
| Q 搜尋<br>Google Connectors (23)<br>Connectors built and supported by Looker Studio 瞭解詳情<br>Looker ::<br>開發者: Google<br>連接至您的 Looker 語意模型。                | Google Analytics (分析)<br>開發者: Google<br>連線至 Google Analytics (分析)。 | Google Ads :<br>開發者: Google<br>連結至 Google Ads 成效報表資料。             |         |
| Q 搜尋<br>Google Connectors (23)<br>Connectors built and supported by Looker Studio 瞭解詳情<br>修<br>Looker 開發者: Google<br>連接至您的 Looker 語意模型。<br>Google 試算表 : | Google Analytics (分析)<br>開發者: Google<br>連線至 Google Analytics (分析)。 | Google Ads<br>開發者: Google<br>連結至 Google Ads 成效報表資料。<br>AppSheet : |         |

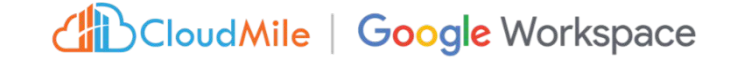

### Step 4. 新增資料

- 選擇 connector 為 Google 試算表
- 點選"授權"

| ち ご ト Q - 日 新増頁面                                                                           | 前 🛃 新増資料 🖬 新増圖表 ▼                        | 合 、 「 | ▼ □ ▼ 主題和版面配置 | 口 暫停    |
|--------------------------------------------------------------------------------------------|------------------------------------------|-------|---------------|---------|
|                                                                                            |                                          |       |               |         |
| ← 將資料新增至報表                                                                                 |                                          |       |               | 資料憑證: 😫 |
| <ul> <li>開發者: Google</li> <li>Google 試算表連接器可讓您存取儲存在</li> <li>瞭解詳情</li> <li>回報問題</li> </ul> | E Google 試算表工作表中的資料。                     |       |               |         |
| 授權                                                                                         |                                          |       |               |         |
| 「Looker Studio」必須先取得授權,才能與                                                                 | a la la la la la la la la la la la la la |       |               |         |

新增

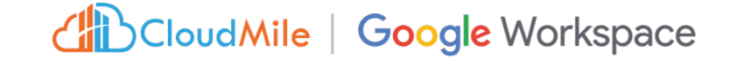

### Step 4. 新增資料

- 選擇 connector 為 Google 試算表
- 點選"授權"

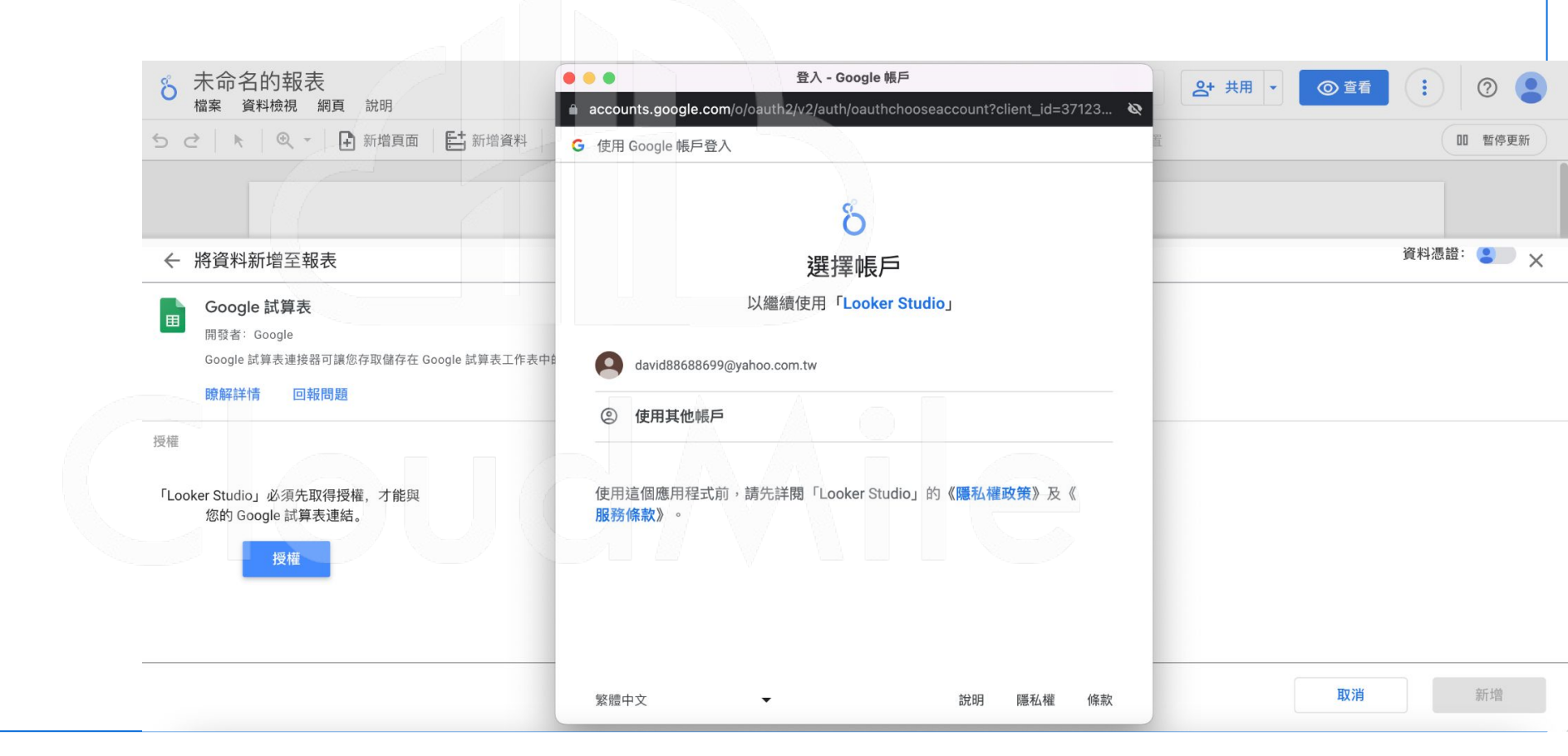

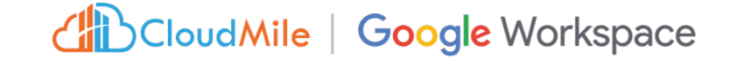

取消

### Step by Step

### Step 4. 新增資料

- 選擇 connector 為 Google試算表
- 點選"授權"
- 選擇課程示例試算表
- 選擇工作表
- 點選"新增"

| Გ 未命名的報表<br>檔案 資料檢視 網                                                                                                    | 頁 說明                                      |                |                |                    | ▲ 重設 | 共用 ▼ ② 查看 : ⑦        |
|----------------------------------------------------------------------------------------------------|-------------------------------------------|----------------|----------------|--------------------|------|----------------------|
| 52 4 9.1                                                                                                    | 新增頁面 計 新增資料                               | ➡ 新增圖表 - \$t - | マ 新増控制項 *   <> | □ • □ • □ • 主題和版面頁 | 置    | 00 16(4)             |
|                                                                                                    |                                           |                |                |                    |      | 資料/馬铃: ● 字譜 坦        |
| <ul> <li>← 將資料新增至報表</li> <li>Google 試算表<br/>開發者: Google</li> <li>Google 試算表連接器可</li> <li>Begg詳述</li> <li>Dage</li> </ul>                                    | 讓您存取儲存在 Google 試算表工作                      | 表中的資料。         |                |                    |      | ра тталада . 🥌 такал |
| <ul> <li>← 將資料新増至報表</li> <li>● Google 試算表<br/>開發者: Google</li> <li>○ Google 試算表<br/>開發者: Google</li> <li>○ Google 試算表運接器可<br/>助解詳情</li> <li>● 報問</li> </ul> | 讓您存取儲存在 Google 試算表工作<br>D <b>題</b><br>試算表 | 表中的資料。         |                | Q. 選項              |      | ы тталан             |

#### CloudMile | Google Workspace

### Step by Step

Step 1. **開啟Google 試算表** 「瀏覽器」->進入Google.com -> 選擇「Google試算表」

Step 2. 新增Google 試算表 進入Google試算表頁面, 點選「檔案」->「開啟」->「貼上示例資料連結網址」 (<u>https://docs.google.com/spreadsheets/d/1J98GzRjvXav5pldU4HzB6Fpp9OnBU39yZ1</u> <u>1zynZMTH0/edit#gid=890209239</u>)

#### Step 3. 建立報表

- 1. 進入Looker Studio頁面(<u>https://lookerstudio.google.com/)</u>
- 2. 點選左上角「建立」報表
- 3. 填寫基本資訊
  - 國家:台灣
  - 公司:NTU
- 4. 填寫電子郵件接收設定

#### Step 4. 新增資料

- 1. 選擇connector為Google試算表
- 2. 點選「授權」
- 3. 選擇試算表與工作表
- 4. 點選「新增」

# <<03:00>>

與Looker Studio

串接Google Sheet

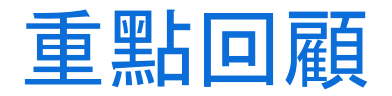

Buyer

邀取日期範圍

1-6/6 (

SALES MAP

CAMPAIGN INSIGHT

資料視覺化的原則 實戰演練 **Looker Studio Sales Dashboard** 準確 免費 SKU Record Count 69 average item price 29.97 Buyer 29 2,068 充實 ● 高度整合Google服務 高效 • 互動式操作探索數據 PRODUCT INSIGHT P010
 P001
 P013
 P018
 其他 美感 • 報表共享與推播

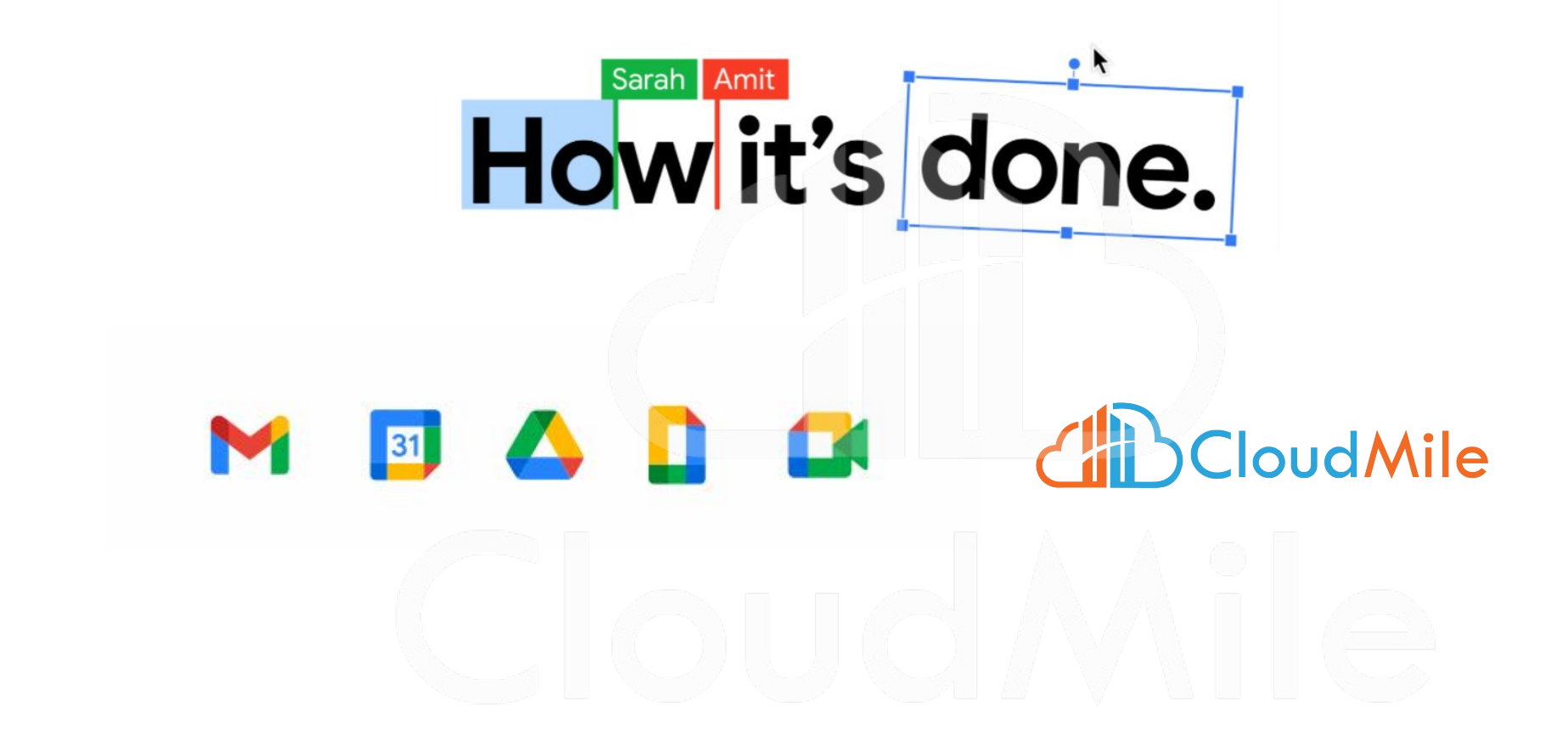

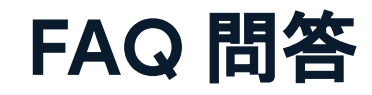

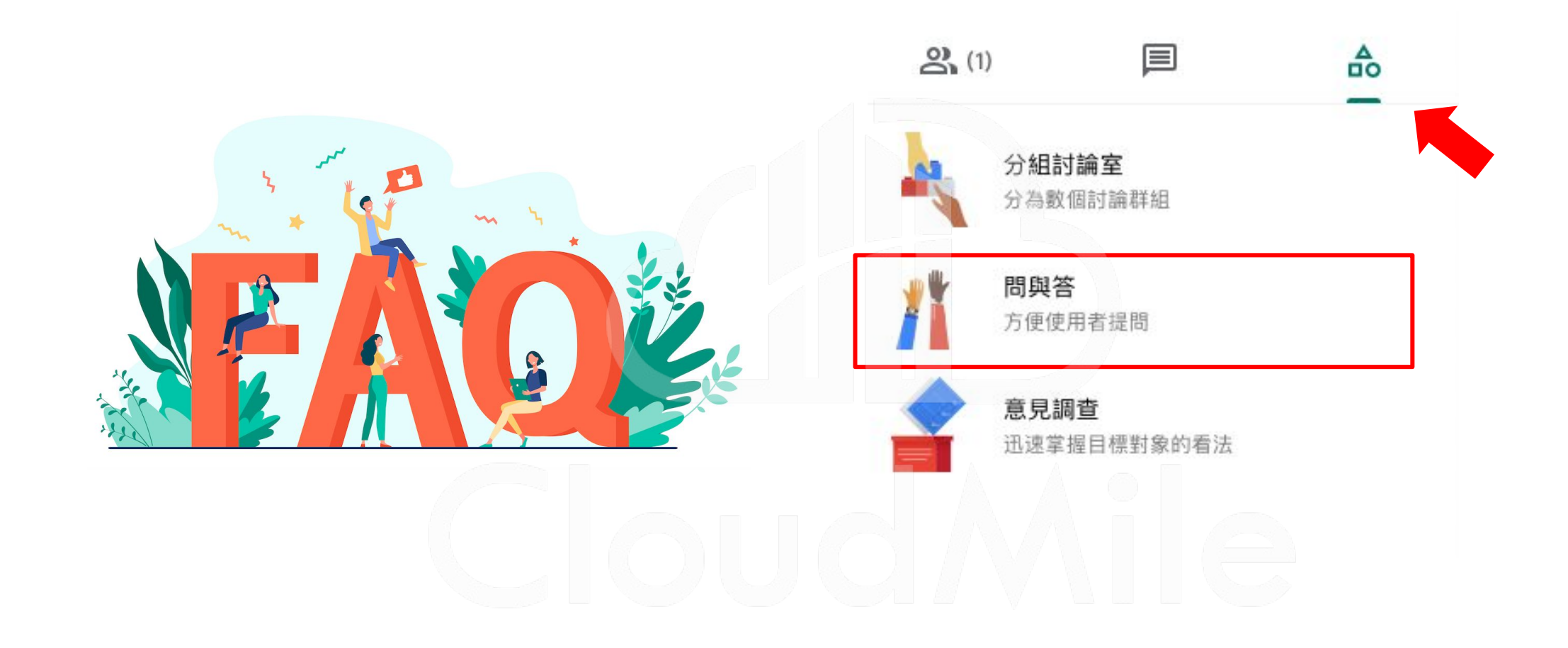

CloudMile | Google for Education